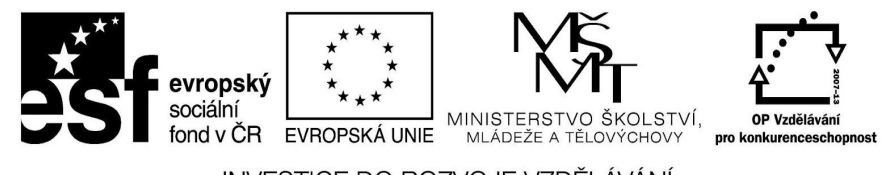

INVESTICE DO ROZVOJE VZDĚLÁVÁNÍ

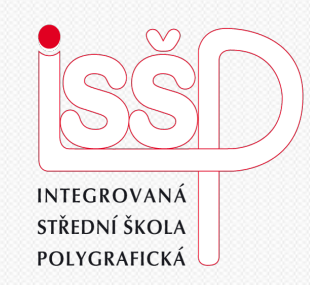

#### Flash - animace 17. Změna tvaru - Flash

#### Vytvořila: Radka Veverková

Vytvořeno dne: 10. 1. 2013

DUM číslo: 16 Název: Flash

#### www.isspolygr.cz

Integrovaná střední škola polygrafická, Brno, Šmahova 110 Šmahova 110, 627 00 Brno

Interaktivní metody zdokonalující edukaci na ISŠP CZ.1.07/1.5.00/34.0538

Flash

Škola Ročník Název projektu Číslo projektu Číslo a název šablony Autor Tematická oblast Název DUM Pořadové číslo DUM Kód DUM Datum vytvoření Anotace

Integrovaná střední škola polygrafická, Brno, Šmahova 110 4. ročník (SOŠ, SOU) Interaktivní metody zdokonalující proces edukace na ISSP CZ 1.07/1.5.00/34.0538 III/2 Inovace a zkvalitnění výuky prostřednictvím ICT Mgr. Radka Veverková Animace Změna tvaru - Flash 17 VY 32 INOVACE 17 OV VY 11 1 2013 Prezentace, která obsahuje tvorbu animací v programu Flash. Zaměřuje se na změnu tvaru.

Pokud není uvedeno jinak, je uvedený materiál z vlastních zdrojů autora.

Brno, Šmahova 110 Šmahova 110, 627 00 Brno

Strana: 2/11

DUM číslo: 17

Název: Flash

# Pozadí v programu Flash

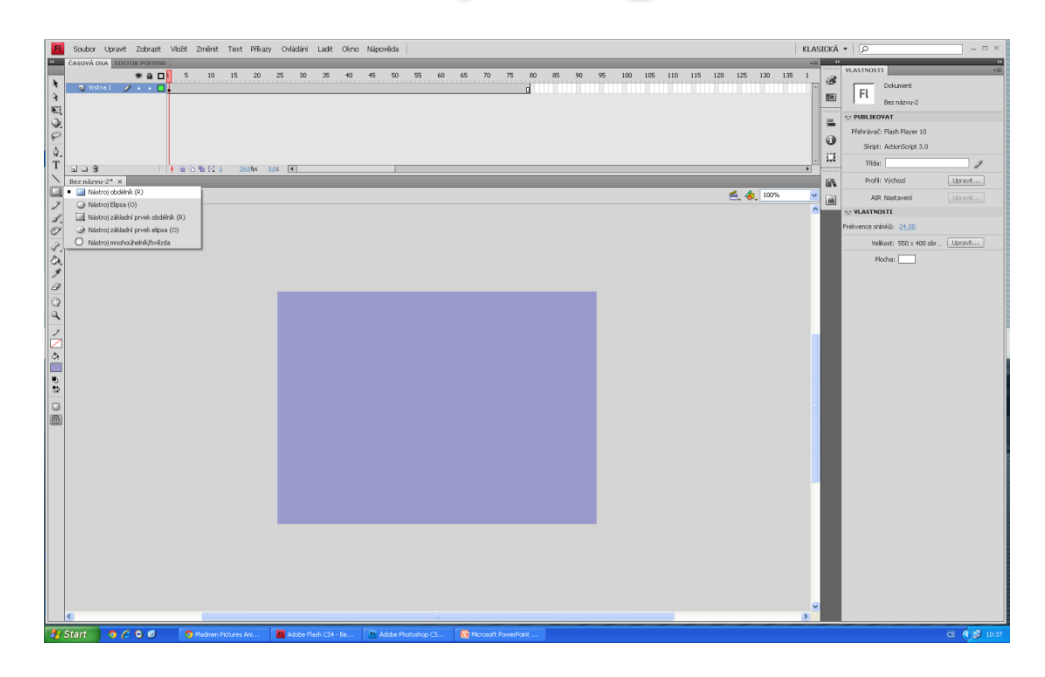

Nejprve si v programu nastavíme nějaké barevné pozadí. Na časové ose vložíme do prázdného klíčového snímku pomocí nástroje obdélník tvar požadované velikosti a barvy.

Prázdný klíčový snímek se nám změní na klíčový snímek "plný". Pravým tlačítkem klikneme na 80 snímek a vložíme klíčové snímky, tak máme připravené pozadí pro animaci o 80 snímcích. Pozadí má svoji vlastní vrstvu, kterou si tak pojmenujeme.

Integrovaná střední škola polygrafická, Brno, Šmahova 110 Šmahova 110, 627 00 Brno

Interaktivní metody zdokonalující edukaci na ISŠP CZ.1.07/1.5.00/34.0538

#### Změna tvaru

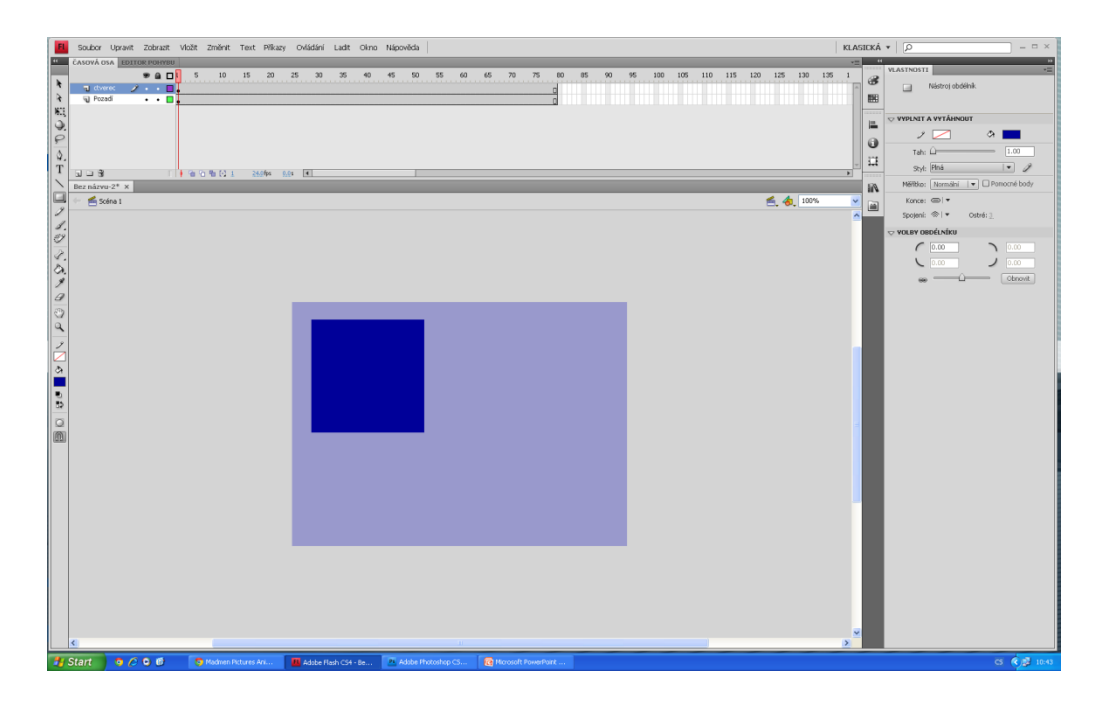

Nyní si ukážeme postup změny tvaru, vytvořili jsme si novou vrstvu a pojmenovali čtverec, poté jsme pomocí nástroje obdélník za držení klávesy Shift nakreslili čtverec. Vložil se nám automaticky na celých 80 snímků.

Nyní máme na našem prvním snímku černé kolečko – plný klíčový snímek, ve kterém je velký modrý čtverec umístěný v levém horním rohu.

Integrovaná střední škola polygrafická, Brno, Šmahova 110 Šmahova 110, 627 00 Brno

Interaktivní metody zdokonalující edukaci na ISŠP CZ.1.07/1.5.00/34.0538

Flash

## Změna tvaru

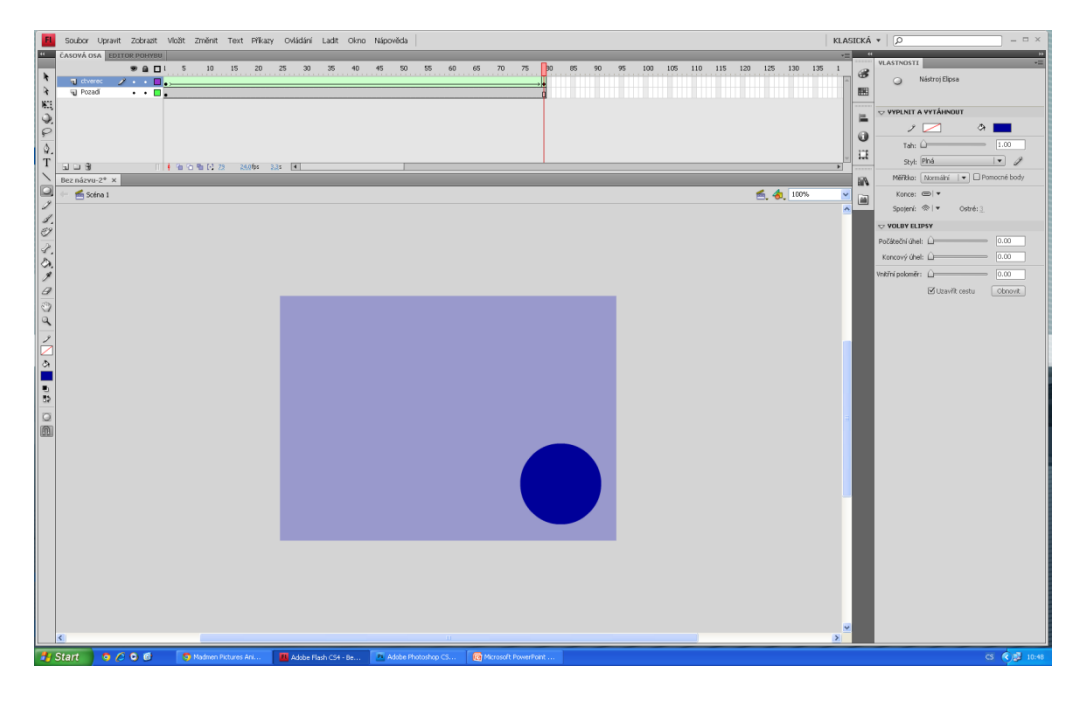

Nyní si na posledním 80 snímku vytvoříme prázdný klíčový snímek, do kterého si nakreslíme nový tvar. My jsme zvolili kruh, aby změna tvaru byla dobře viditelná.

Když máme nachystané dva tvary, jeden na prvním a druhý na posledním snímku, klikneme pravým tlačítkem do časové osy a nastavíme doplnění tvaru, osa zezelená a vytvoří se v ní dlouhá šipka, která značí dobře nastavenou změnu tvaru.

Integrovaná střední škola polygrafická, Brno, Šmahova 110 Šmahova 110, 627 00 Brno

Interaktivní metody zdokonalující edukaci na ISŠP CZ.1.07/1.5.00/34.0538

Flash

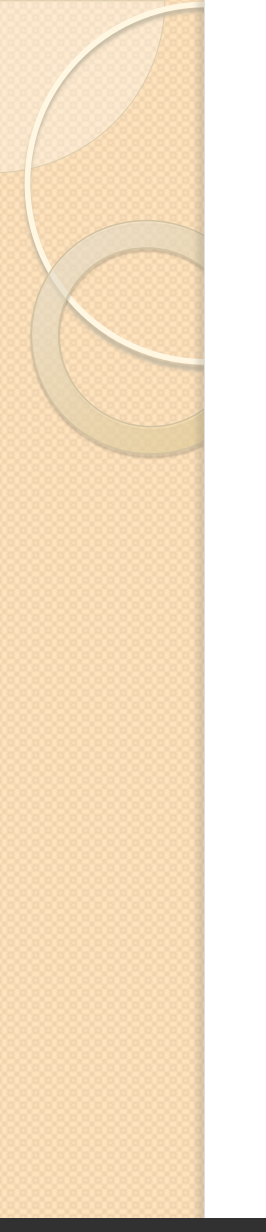

#### Animace

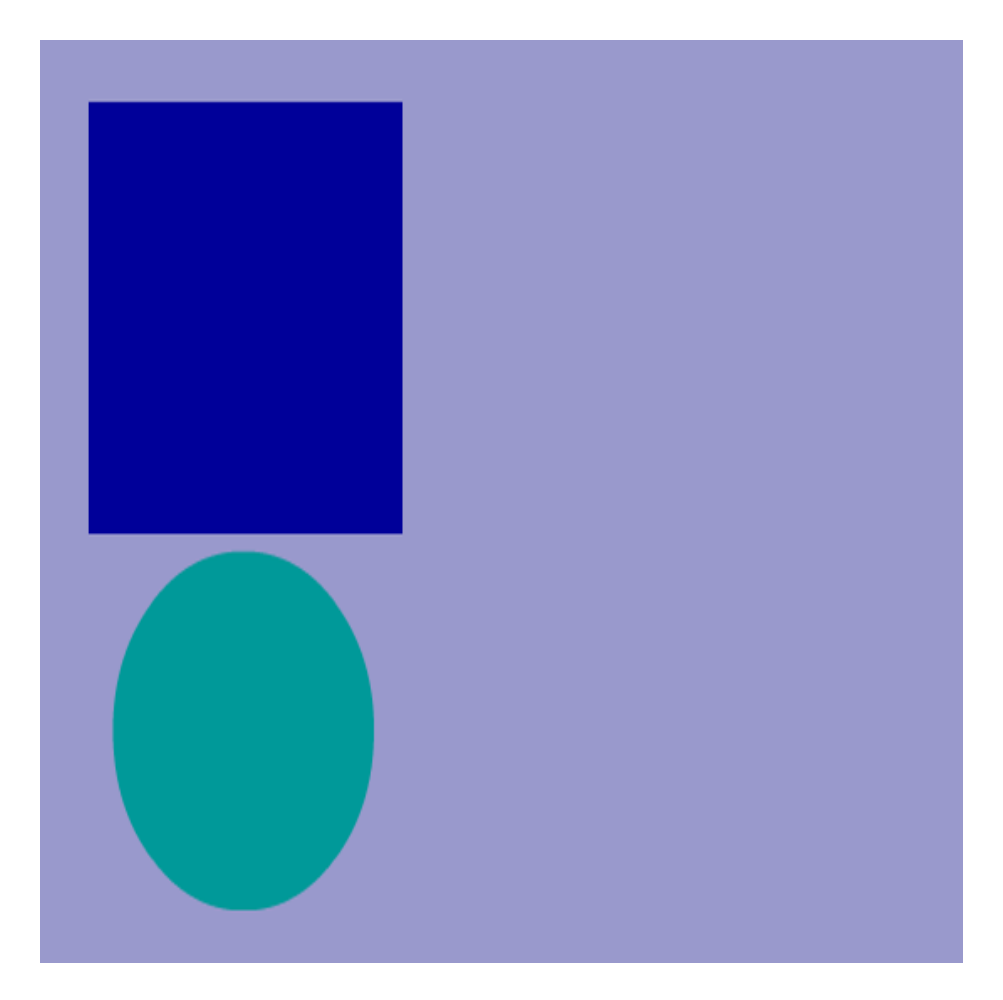

Integrovaná střední škola polygrafická, Brno, Šmahova 110 Šmahova 110, 627 00 Brno

Interaktivní metody zdokonalující edukaci na ISŠP CZ.1.07/1.5.00/34.0538

Flash

# Text v programu flash

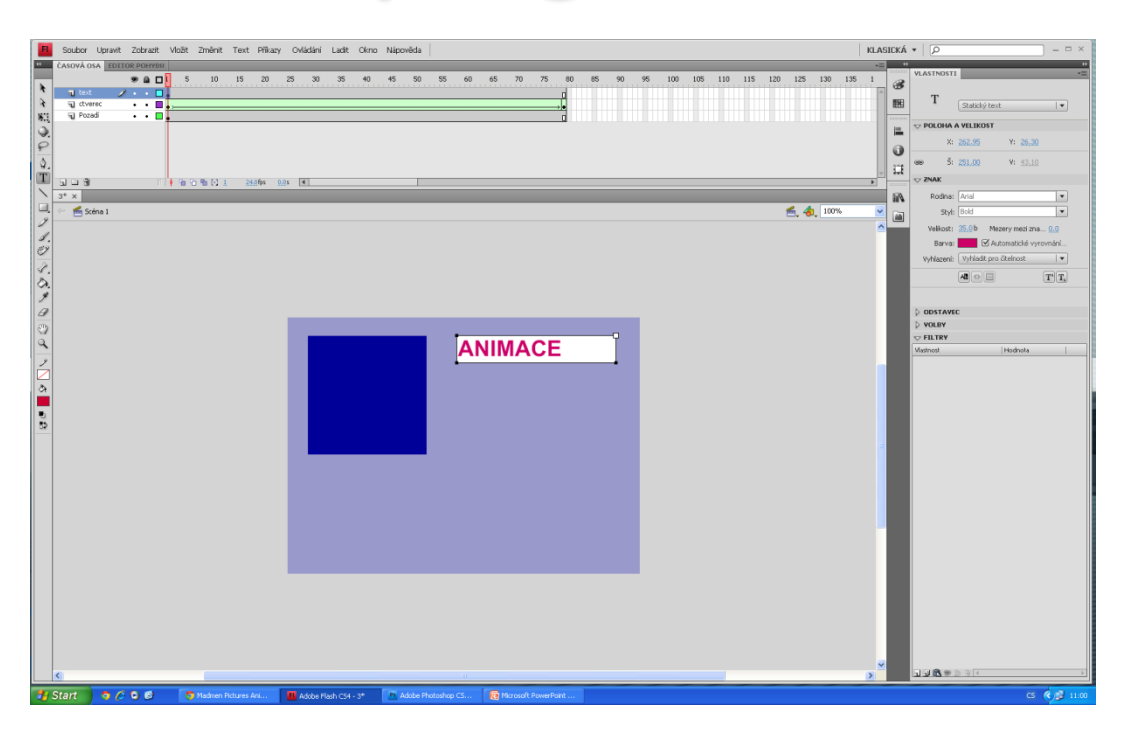

Vytvoříme si novou vrstvu, kterou pojmenujeme text. Na levé straně, ve svislé liště nástrojů vybereme nástroj text a napíšeme nějaké slovo do naší pracovní plochy. My zvolili slovo Animace. Vrstva se opět protáhne na 80 snímků.

V pravém sloupci se nám zobrazí možnosti pro úpravu textu. Najdeme zde typ textu, jeho polohu a v záložce znak můžeme nastavovat rodinu, styl velikost a barvu. Dále můžeme nastavit typ vyhlazení nebo volby odstavce.

Integrovaná střední škola polygrafická, Brno, Šmahova 110 Šmahova 110, 627 00 Brno

Flash

## Rozdělení textu

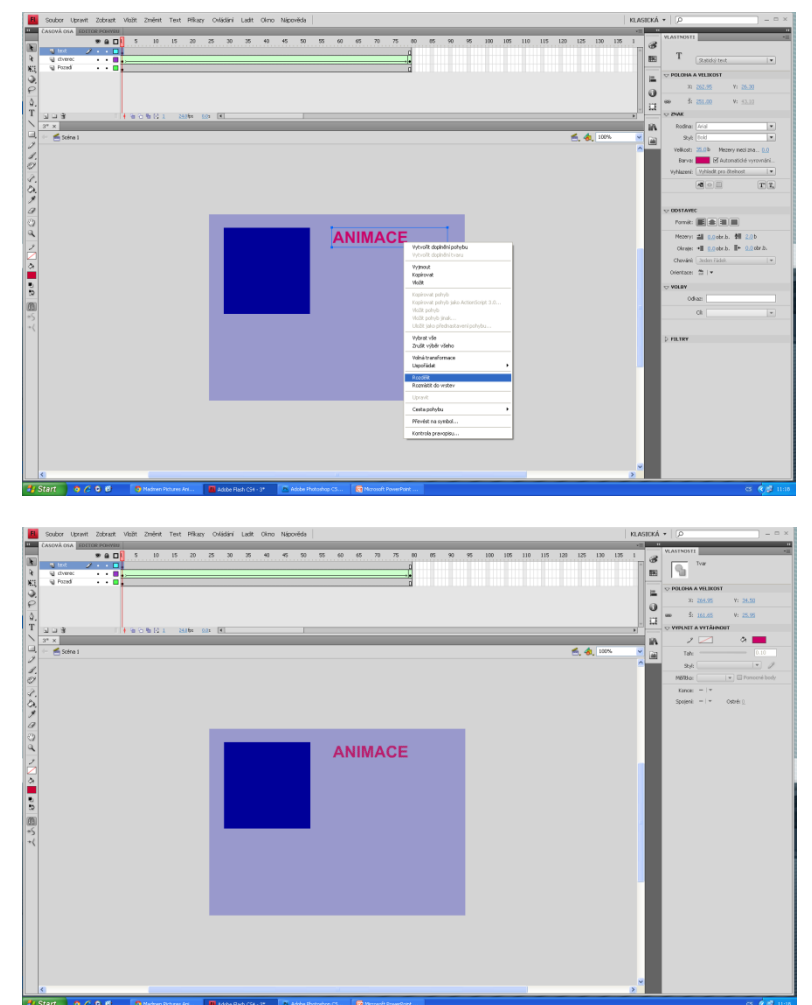

Napsaný text musíme rozdělit, abychom s ním mohli dále pracovat. Klikneme pravým tlačítkem a dáme rozdělit, text se nám rozdělí na jednotlivé písmena, my musíme dát rozdělit ještě jedou, aby se z textu stal symbol a byla možná změna tvaru. Kliknutím znovu na možnost rozdělit se nám text převede do tečkovaného symbolu - rastru

Integrovaná střední škola polygrafická, Brno, Šmahova 110 Šmahova 110, 627 00 Brno

Interaktivní metody zdokonalující edukaci na ISŠP CZ.1.07/1.5.00/34.0538

## Rozdělení textu

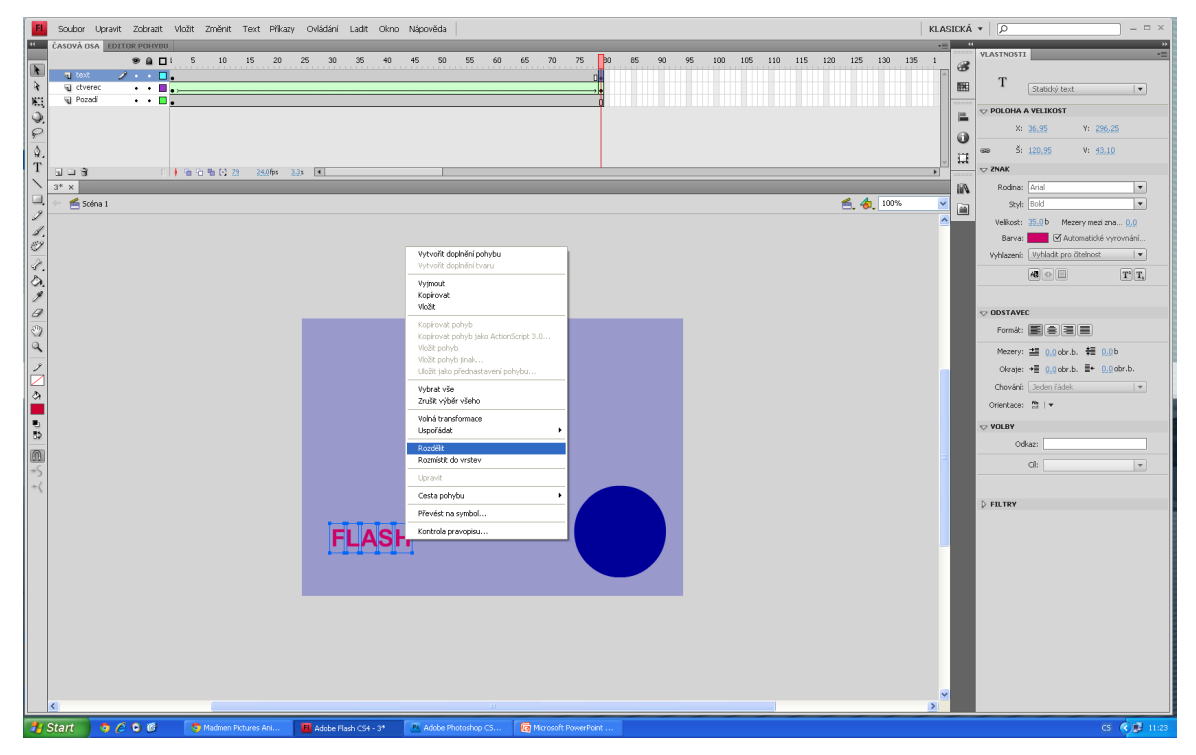

Klikneme do posledního 80 snímku na časové ose a dáme vložit prázdní klíčový snímek, do kterého vepíšeme jiný text. My zvolili slovo FLASH. Následně 2x rozdělíme, abychom s textem mohli pracovat.

Integrovaná střední škola polygrafická, Brno, Šmahova 110 Šmahova 110, 627 00 Brno

Flash

## Doplnění tvaru textu

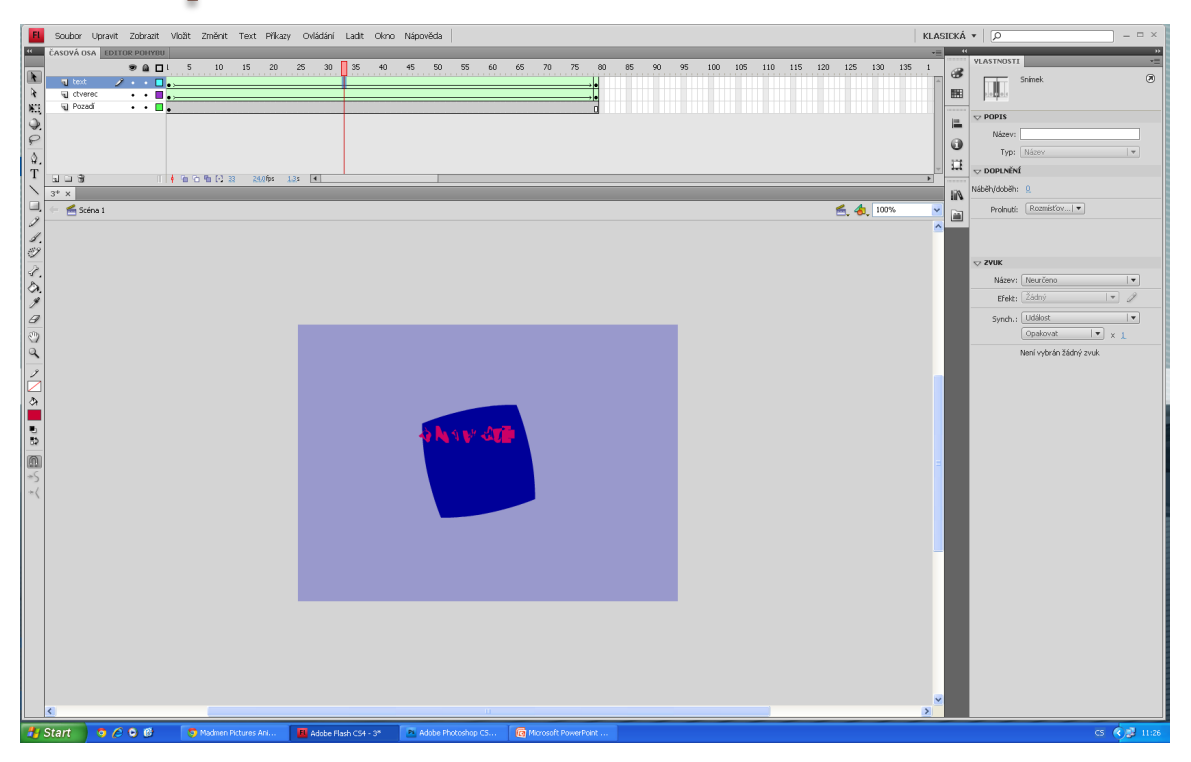

Pokud máme nachystané obě slova, dáme jim doplnění tvaru. Klikneme na první snímek a dáme doplnění tvaru, to stejné uděláme na posledním snímku. Na obrázku vidíme jak se text mění ze slova animace na slovo flash.

Integrovaná střední škola polygrafická, Brno, Šmahova 110 Šmahova 110, 627 00 Brno

Flash

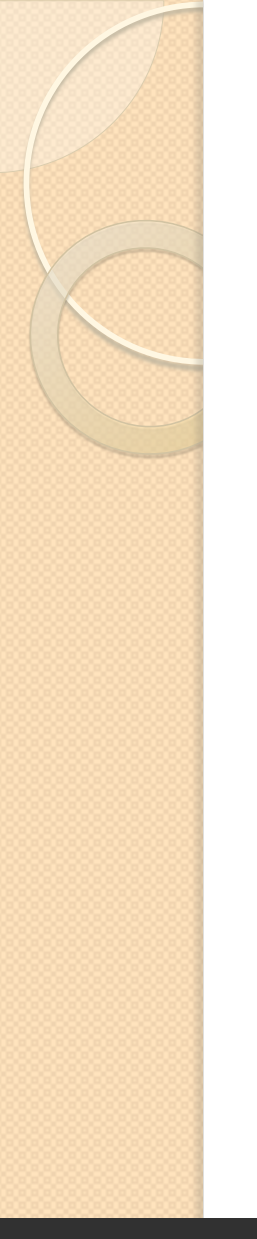

#### Animace

# **AN MACE** HOD JĚ ŠTĚSTÍ

Integrovaná střední škola polygrafická, Brno, Šmahova 110 Šmahova 110, 627 00 Brno

Interaktivní metody zdokonalující edukaci na ISŠP CZ.1.07/1.5.00/34.0538

Flash